# Proceso de matrícula

## Realiza tu matrícula y pagos de una manera más fácil y rápida

Proceso de prematrícula

Para iniciar el proceso debes seleccionar los horarios para cada una de tus materias

- 1. Ingresa a www.uam.edu.co/Medellín/Estudiante/Realizar prematrícula Ingresa a www.uam.edu.co/Pereira/Estudiante/Realizar prematrícula
- 2. Digita tu código. Si eres estudiate nuevo digita la clave 12345
- 3. Selecciona el horario, haz clic en calcular y finalmente prematricular

|  | Ejemplo | Ľ                                       |       |       |          |                         |  |  |  |  |
|--|---------|-----------------------------------------|-------|-------|----------|-------------------------|--|--|--|--|
|  | CÓDIGO  | ASIGNATURA                              | GRUPO | NIVEL | CRÉDITOS | HORARIO                 |  |  |  |  |
|  | 2653    | ATENCIÓN EN PRIMER NIVEL DE COMPLEJIDAD | 1     | 11    | 6        | HosVI-LU(07:00-19:00) I |  |  |  |  |
|  | 2656    | ATENCIÓN PRIMARIA EN SALUD              | 1     | 12    | 6        | CLIN-JU(07:00-19:00) I  |  |  |  |  |
|  | 2657    | URGENCIAS                               | 1     | 12    | 6        | HSMH-VI(07:00-19:00) I  |  |  |  |  |

Código: depende de la asignatura

Asignatura: el nombre de cada materia matriculada

**Grupo:** corresponde a la designación del horario específico en el que ha quedado matriculado y al que debe asistir

Horario: la letra es la sede en la que está ubicada el aula. Los tres números corresponden a la ubicación según el piso y el número de aula. Las dos letras en mayúsculas corresponden a los días de la semana Si eres estudiante de primer semestre selecciona la electiva de bienestar de acuerdo a la programación: www.uam.edu.co/medellin/electivas-2018-1

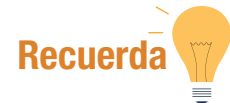

• La información de los uniformes de programas de la salud será suministrada durante la inducción una semana antes del inicio de clases.

• En caso de alguna inquietud con el horario, comunícate a los teléfonos 4114848 en la Sede Medellín o 3200303 en la Sede Pereira.

• Si eres estudiante de Educación a Distancia y observas que las asignaturas matriculadas no están habilitadas en la plataforma, comunícate con la Dirección del Programa.

Si deseas cambiar la clave, envía la solicitud al correo sandra.legro@uam.edu.co relacionando tu código y número

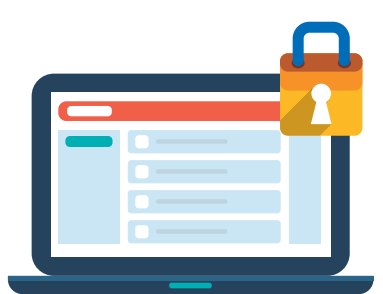

de cédula.

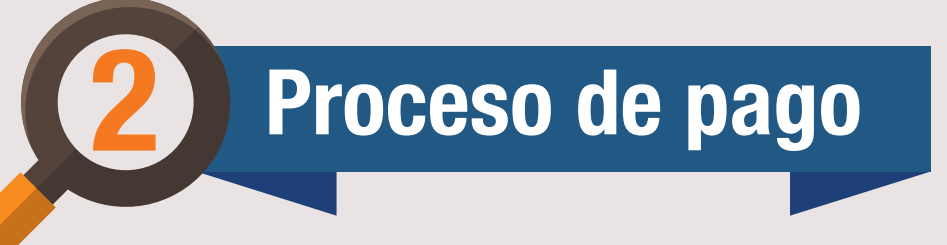

Ahora puedes realizar tu pago de contado de dos maneras, elije la mejor opción.

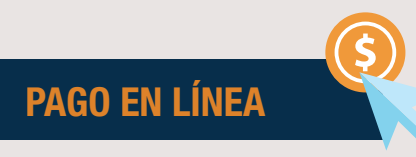

\*Al culminar la prematrícula podrás iniciar el proceso de pago.

- Clic en la opción pago en línea
- Clic en ingresar
- El sistema te direccionará a otra plataforma en donde deberás ingresar tu código y clave personal
- Dar clic en entrar
- Selecciona pago y asiento de matrícula

El sistema presentará el siguiente detalle del pago

| Código   | Cédula     | Concepto                        | Ċ              | Nro de Pago | Matrícula   | Descuento | Recargo | Total a Pagar |
|----------|------------|---------------------------------|----------------|-------------|-------------|-----------|---------|---------------|
| 26111007 | 1088387435 | Liquidación de Matrícula parael | l Periodo 16-1 | 73360       | \$8.441.508 | \$925.749 | \$0.0   | \$7.515.760   |
| 1        |            |                                 |                |             |             |           |         | Fiemplo       |

- Si la información expuesta es correcta, dar clic en el enlace aquí
- Clic en aceptar
- La plataforma redireccionará al sistema de pagos. Ingresa tu código de estudiante y luego clic en aceptar
- Selecciona pagar
- Clic en pagar
- Acepta los términos y condiciones
- Selecciona la forma de pago. Puede ser tarjeta de crédito o tarjeta débito por medio de PSE
- Continuar con el pago
- El sistema presentará los datos de la transacción y enviará una copia a su correo electrónico
- Se cierra la ventana y se devuelve al sistema de pagos de la transacción
- Clic en asentar matrícula en línea
- El sistema mostrará el horario elegido para revisión
- Clic en aceptar y finalizar matrícula
- Imprimir el horario y datos de la matrícula

#### Recuerda

Al realizar el proceso en línea no es necesario que te dirijas a las oficinas de la Institución a formalizar el pago de tu matrícula.

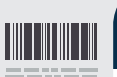

### PAGO POR CÓDIGO DE BARRAS

\*Al culminar la prematrícula podrás iniciar el proceso de pago.

- Clic en imprimir liquidación

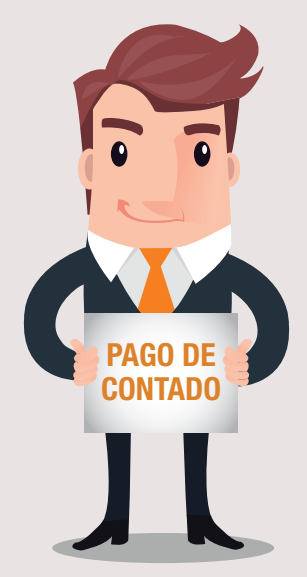

- El comprobante de pago o liquidación se generará con código de barras
- Recuerda que la prematrícula y el comprobante de pago generado tienen una validez por 72 horas, si se vence este término debes repetir el proceso
- Realiza el pago directamente en las oficinas de Bancolombia
- El sistema te realizará el asiento de matrícula automáticamente

#### Recuerda

Al realizar el pago por código de barras no es necesario que te dirijas a las oficinas de la Institución а formalizar el pago de tu matrícula.

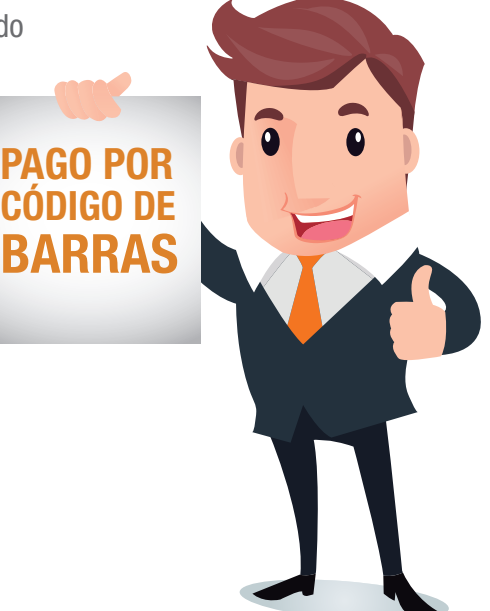

#### **CRÉDITOS EDUCATIVOS**

La Fundación Universitaria Autónoma de las Américas ofrece a sus estudiantes Crédito Institucional y convenios con entidades externas como Icetex y el Fondo EPM, para acceder a cualquiera de estas tres modalidades el estudiante deberá acercarse a la Oficina de Apoyo Financiero a realizar cada proceso.

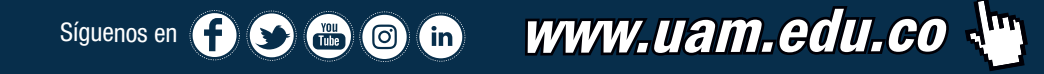